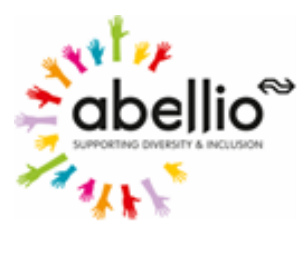

#### EASY STEPS TO COMPLETING YOUR DVLA LICENCE CHECK

#### Step 1: Click this link to access the DVLA Website

#### Your Application

\* Have you worked for Abellio before?

- O Yes
- O No

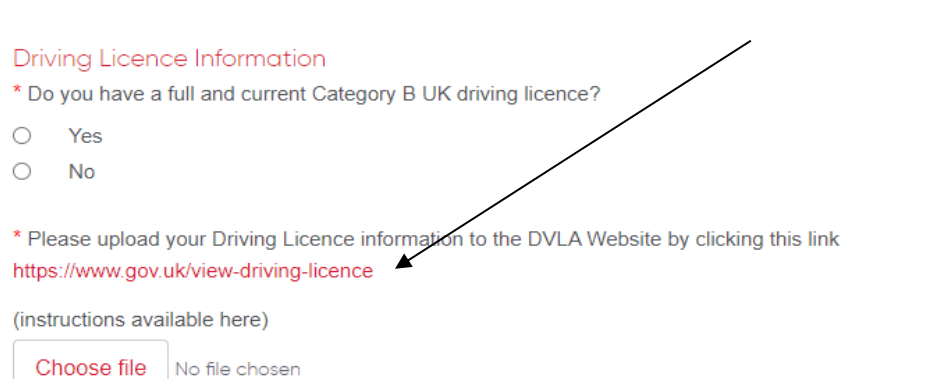

#### Step 2: Start your check

| 🌐 GOV.UK | ✓ Topics | $\checkmark$ Government activity | Q |  |
|----------|----------|----------------------------------|---|--|
|          |          |                                  |   |  |

<u>Home</u> > <u>Driving and transport</u> > <u>Driving licences</u>

## View or share your driving licence information

You can use this service to:

- view your driving record, for example vehicles you can drive
- check your penalty points or disqualifications
- create a licence 'check code' to share your driving record with someone, for example a car hire company

The check code will be valid for 21 days.

You'll need:

Start now >

- your driving licence number
- your National Insurance number <u>find your National Insurance number if</u> you've lost it
- the postcode on your driving livence

This service is also available <u>in Welsh (Cymraeg)</u>.

#### **Related content**

Driving licence codes

Driving licence categories

Check someone's driving licence information

Use your mobile phone to share your driving licence check code

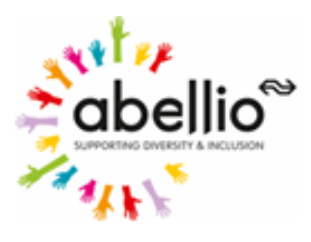

Step 3: Enter your details including your *Driving Licence Number, National Insurance Number,* and *Postcode* (The postcode on your licence), tick the *'I agree'* box and click *'View now'* 

| 🕼 GOV.UK                                                                                 | View your driving licence information                                                                                                    |  |
|------------------------------------------------------------------------------------------|----------------------------------------------------------------------------------------------------|--|
| We welcome your <u>feedback</u> to help us improve this service                          |                                                                                                    |  |
| Enter details                                                                            |                                                                                                    |  |
| You should only use this serv                                                            | ice to view or share your own driving licence.                                                                                                    |  |
| Use a different service if you                                                           | want to check someone else's driving licence information.                                                                                                    |  |
| Your driving licence numbe<br>Example: MORGA657054SI                                     | r<br>1911                                                                                                    |  |
| Where to find your driving licer Your National Insurance nu                              | <u>ice number</u>                                                                                                    |  |
| Example: QQ123456C                                                                       |                                                                                                    |  |
| Where to find your National In:                                                          | surance Number                                                                                                    |  |
| Postcode<br>Example: EH1 9SP                                                             |                                                                                                    |  |
| To access this service onli<br>with other government de<br>I would like to use this serv | ne, details from your DVLA record and your National Insurance number will be shared<br>partments (HMRC and DWP) to check your identity, as described in our <u>privacy policy</u> .<br>vice and understand that my data will be shared as explained above. |  |
| I agree                                                                                  |                                                                                                    |  |
| View now                                                                                 |                                                                                                    |  |

#### Step 4: <u>Click 'Get your check code' then click 'Get a code'</u>

| GOV.UK View your driving licence information                                  |                                       |                                    |                                 |                        |
|-------------------------------------------------------------------------------|---------------------------------------|------------------------------------|---------------------------------|------------------------|
| We welcome your <u>feedbac</u>                                                | <u>ck</u> to help us improve this ser | vice                               |                                 | <u>Logo</u>            |
| Your details                                                                  | Vehicles you can<br>drive             | CPC and Digital<br>Tachograph Card | Penalties and disqualifications | Get your check<br>code |
|                                                                               |                                       |                                    |                                 |                        |
| Get a licence c                                                               | heck code                             |                                    | with someone else l             | ike vour employer or a |
| car hire company. You may need to do this if you want to hire a car.          |                                       |                                    |                                 |                        |
| You must also give them the last 8 characters of your driving licence number. |                                       |                                    |                                 |                        |
| Your code will be valid for 21 days.                                          |                                       |                                    |                                 |                        |
| Get a code                                                                    | 2                                     |                                    |                                 |                        |

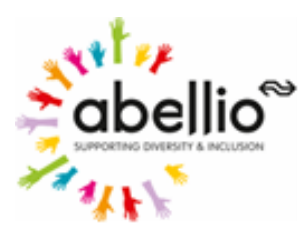

### Step 5: <u>Click 'Print or save a driving summary'</u>

| GOV.UK View your driving licence information |                                             |                                    |                                               |                                                                |               |
|----------------------------------------------|---------------------------------------------|------------------------------------|-----------------------------------------------|----------------------------------------------------------------|---------------|
| We welcome your <u>feedback</u>              | to help us improve this ser                 | vice                               |                                               |                                                                | <u>Logout</u> |
| Your details                                 | Vehicles you can<br>drive                   | CPC and Digital<br>Tachograph Card | Penalties and disqualifications               | Get your check<br>code                                         |               |
| Your check coo<br>fm f<br>pd Print or s      | ue is:<br><b>JBQY</b><br>save a driving sum | P<br>nmary                         | This coc<br>• is cas<br>• is vali<br>• can of | <b>le:</b><br>e sensitive<br>d for 21 days<br>nly be used once |               |

#### Step 6: Save this page to your computer

Driver & Vehicle Licensing Agency

Licence summary

You can share this licence information summary with someone else like your employer or a car hire firm.

|                         |                                                            | Date summary generated: | 9 June 2022 9:06 |  |
|-------------------------|------------------------------------------------------------|-------------------------|------------------|--|
| Driving licence number: | Check code:                                                | Driving Status          | Endorsements     |  |
| Licence issue number:   | fm tj Bq yP                                                | Constant for the second | 0 0              |  |
| Licence valid from:     | This code<br>• is case sensitive<br>• is valid for 21 days | Current full licence    | Offences Points  |  |
| Licence valid to:       | can only be used once                                      |                         |                  |  |

| Certificate of Professional Competence (CPC) |             |                 |  |
|----------------------------------------------|-------------|-----------------|--|
| Category                                     |             | End date        |  |
| C1                                           |             | 8 February 2023 |  |
| C1E                                          | <del></del> | 8 February 2023 |  |
| D1                                           | <del></del> | 8 December 2024 |  |
| D1E                                          |             | 8 December 2024 |  |
| D                                            |             | 8 December 2024 |  |
| DE                                           |             | 8 December 2024 |  |

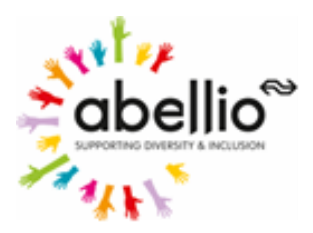

## Step 7: <u>It's time to head back to our website and upload your driving licence</u> <u>check by clicking 'Choose file'</u>

| Driving Licen * Do you have a                           | ce Information<br>full and current Category B UK driving licence?                                                      |  |  |
|---------------------------------------------------------|----------------------------------------------------------------------------------------------------|--|--|
| O Yes                                                   | Yes                                                                                                    |  |  |
| 0 <b>No</b>                                             | O No                                                                                                    |  |  |
| * Please upload<br>https://www.gov<br>(instructions ava | your Driving Licence information to the DVLA Website by clicking this link<br>uk/view-driving-licence<br>ailable bere) |  |  |
| Choose file                                             | No file chosen                                                                                                    |  |  |
|                                                         |                                                                                                    |  |  |

Next

#### Step 8: Select the licence check document that you saved and click 'open'

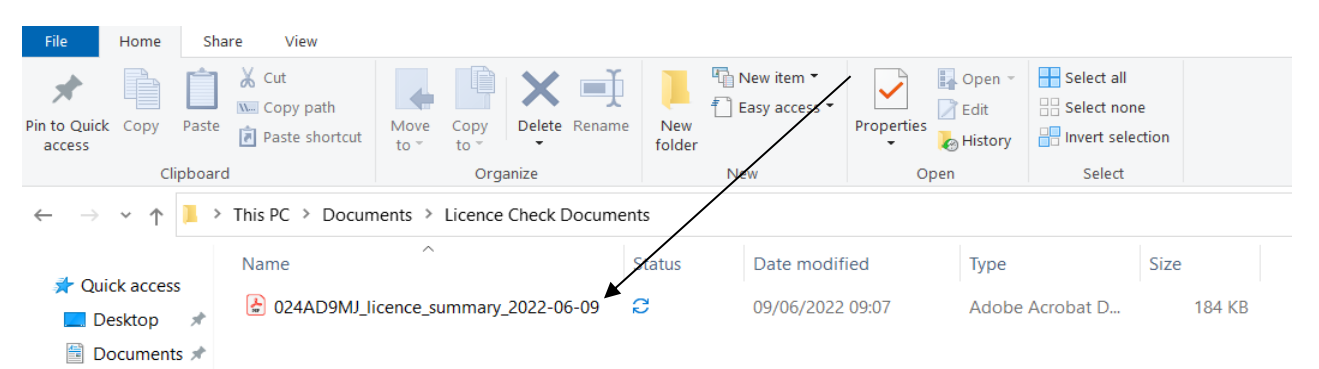

# Step 9: You should see that your driving licence check has been added to our website

\* Please upload your Driving Licence information to the DVLA Website by clicking this link https://www.gov.uk/view-driving-licence

(instructions available here)

Choose file 024AD9N

024AD9MJ\_licence\_summary\_2022-06-09.pdf

Next